リモートアクセスを登録すると、学外からの利用が可能になります。

## 個人アカウントの作成(リモートアクセス登録)

- 1. 学内ネットワークに接続された PC から Wiley Online Library にアクセス。
- 2. トップページ右上の"Log in/Register"をクリック。
- 左下の"new user" をクリックし、必要事項を入力。
  E-mail eiyo アドレス を入力してください。
  Password 10 文字以上でアルファベット(大文字と小文字)、数字を1 文字以上含めてください。
  First name, Last name 氏名をアルファベットで入力してください。
  必須入力箇所(\*のついている欄)を選択及びチェックをしてください。
  Verify registration "Retype the code from the picture"の下に見えている文字や数字を入力します。
- 4. "Register as a new user" が表示されたら登録完了。

## 個人アカウントでのログイン

- 1. Wiley Online Library にアクセスし、右上の"Log in/Register"をクリック。
- 2. ユーザー登録したメールアドレスとパスワードを入力し、" Log in" をクリック。
- 3. 終了する際は、右上のユーザー名をクリックし、"Logout"。